## <u>ACTIVITE 1 :</u> Obtenir au hasard un nombre avec le tableur

Pour obtenir un nombre décimal aléatoire dans l'intervalle [0 ; 1[, on utilise la formule ALEA() du tableur.

1°) Entourez chacun des nombres que l'on peut obtenir : • 0 • 0,1 • 1 • 1,4298

Pour obtenir un nombre décimal aléatoire dans l'intervalle [0 ; k[, où k est un nombre strictement positif, on utilise la formule =k\*ALEA() du tableur.

2°) Cochez la case correspondant à la bonne réponse.

1. En utilisant la formule =3\*ALEA() avec le tableur, on obtient un nombre décimal aléatoire dans l'intervalle :

[0;1[ [0;2[ [0;3[ [0;4[

2. Pour obtenir un nombre décimal aléatoire dans l'intervalle [0 ; 5[, on utilise la formule =5\*ALEA().

VRAI

FAUX

Pour obtenir un nombre entier aléatoire dans l'intervalle [0 ; k[, où k est un nombre plus grand que 1, on utilise avec le tableur la formule =ENT(k\*ALEA()).

## 3°) Cochez chaque case correspondant à une bonne réponse.

1. En utilisant avec le tableur la formule =ENT(4\*ALEA()), on peut obtenir le nombre entier :

0 1 2 3 4

2. Pour obtenir l'un des nombres entiers 0, 1 ou 2, on utilise la formule =ENT(2\*ALEA()).

VRAI

FAUX

Pour obtenir un nombre entier aléatoire dans l'intervalle [1; k + 1[, où k est un nombre plus grand que 1, on utilise avec le tableur la formule =ENT(k\*ALEA())+1].

## 4°) Cochez la case correspondant à la bonne réponse.

Pour obtenir l'un des nombres entiers 1, 2, 3, 4, 5 ou 6, il faut utiliser :

la formule =ENT(5\*ALEA())+1
la formule =ENT(6\*ALEA())+1

## <u>ACTIVITE 2 :</u> Comment simuler, sur un tableur, un échantillon de taille *n* d'une expérience aléatoire ?

Méthode :

Étape 1 : Déterminer les différentes issues de l'expérience aléatoire. Étape 2 : Entrer dans une cellule de la feuille de calcul la formule adaptée pour simuler l'expérience : =k\*ALEA() pour obtenir un nombre décimal aléatoire dans [0 ; k[ ou =ENT(k\*ALEA() pour obtenir un nombre entier aléatoire dans [0 ; k[. Étape 3 : Utiliser la poignée de remplissage pour copier cette formule au total dans *n* cellules de la feuille de calcul. On peut simuler d'autres échantillons de taille *n* en appuyant sur la touche « F9 » du clavier.

On lance un jeton portant sur une face le numéro 0 et sur l'autre face le numéro 1. Simulez, sur tableur, un échantillon de taille 20 de cette expérience.

Étape 1 Les issues sont les nombres entiers ...... Étape 2 On simule un lancer du jeton en entrant la formule =ENT(.....\*ALEA() dans la cellule A1. Étape 3 On simule au total 20 lancers, en copiant cette formule à l'aide de la poignée de remplissage jusqu'à la cellule A...... On obtient, par exemple, l'échantillon : .....